# **Inviare un'offerta (G&H)**

La Author: Gregorio Riva

Updated: 2 years ago

## Cliccare sul numero dell'incarico per il quale si vuole inviare l'offerta

| Ipo di ordine: Tutti     Ipo di ordine: Tutti           | Ordinare per: D       Vordine: Tutti       V       Stato: Tutti                         | Data dell'ultima azione X      | utti 💙 Cancella tutti i filtri      |                    |
|---------------------------------------------------------|-----------------------------------------------------------------------------------------|--------------------------------|-------------------------------------|--------------------|
| <b>Codice caso</b><br>Servizio                          | Stato                                                                                   | Partner o fornitore di servizi | Un altro partito                    | Attività & allarmi |
|                                                         | ACCETTATO<br>Appuntamento concordato.<br>Aggiornato: 16.11.2022                         | Versicherung Nickelled         | cliente<br>Alfieri Franco           | :                  |
| → 000-0009<br>Pittore, Lavori di imbiancatura in        | COMPLETATO<br>La fattura inviata è stata accettata.<br>Aggiornato: 14.11.2022           | Versicherung Nickelled         | cliente<br>Franco Rossi             | :                  |
| → 8965-48652<br>Deumidificazion e edifici, Deumidifi    | CONCLUSIONE RICHIESTA<br>La fattura finale è stata inoltrata.<br>Aggiornato: 10.11.2022 | Versicherung Nickelled         | <sup>CLIENTE</sup><br>Myriam Muster | :                  |
| → <u>000-0010</u><br>Pittore. Lavori di imbiancatura in | CONCLUSIONE RICHIESTA<br>La fattura finale è stata inoltrata.<br>Aggiornato: 10.11.2022 | Versicherung Nickelled         | CLIENTE<br>Franchi Alberto          | :                  |

#### Cliccare su 'Ulteriori attività'

| Codice caso: 000-0011                                                              | Data concordata per l'appunt 17.11.202 Stato                                          | A                                                                                                    |                                                                          |
|------------------------------------------------------------------------------------|---------------------------------------------------------------------------------------|----------------------------------------------------------------------------------------------------|--------------------------------------------------------------------------|
|                                                                                    |                                                                                       | D: ACCETTATO                                                                                                    | Mostra la panoramica Ulteriori attività                                  |
| <b>Partner</b><br><u>Versicherung Nickelled</u> ≰<br>Zählerweg<br>6300 Zug, ZG, CH | ペ Versicherung Nickelled Support<br>& +4176 111 111 @ enable.test+nickelled@jarowa.ch | Fornitore di servizi<br><u>Craftsman Support</u><br>Albisrieder - Platz<br>Zürich, ZH, CH<br>& +4176 111111<br>@ support@jarowa.ch | A Craftsman Support<br>& +4176 111 111<br>@ support+craftsman1@jarowa.ch |
| Servizio: Lavori di imbiancatura in interni /                                      | / Pittore                                                                             |                                                                                                    |                                                                          |

#### Selezionare 'Presenta un' offerta'

| · JAROWA                                                                           |                                                                                                    |                                                                                                    | Panoramica     Craftsman Sup                                        | a Incarico 🗸                                                                                                    |
|------------------------------------------------------------------------------------|----------------------------------------------------------------------------------------------------|----------------------------------------------------------------------------------------------------|---------------------------------------------------------------------|----------------------------------------------------------------------------------------------------|
| Codice caso: 000-0011                                                              | Data concordata per l'appunt 17.11.202 Stato                                                                             | p: Accettato                                                                                              | Mostra la panoramica                                                | Presenta un'offerta<br>Invia una fattura parziale<br>Inviare la fattura finale                                                                                                    |
| <b>Partner</b><br><u>Versicherung Nickelled</u> ය<br>Zählerweg<br>6300 Zug, ZG, CH | <ul> <li>∧ Versicherung Nickelled Support</li> <li>№ +4176 111 111</li> <li>@ enable.test+nickelled@jarowa.ch</li> </ul> | Fornitore di servizi<br>Craftsman Support 些<br>Albisrieder - Platz<br>Zürich, ZH, CH<br>Support@jarowa.ch | ペ Craftsman Support<br>し +4176 111 11 11<br>@ support+craftsman1@js | Annullare l'elaborazione dell'ordine<br>Modifica appuntamento<br>Stato svolgimento del servizio<br>Aggiungere il proprio ID di riferimento<br>Assegna l'incarico a un utente<br>Download informazioni ordine |
| Servizio: Lavori di imbiancatura in inter                                          | ni / Pittore                                                                                                    |                                                                                                    |                                                                     |                                                                                                    |

### **Caricare l'offerta e il relativo codice QR se applicabile**

| ) IBAN                |                                              |        |
|-----------------------|----------------------------------------------|--------|
|                       |                                              |        |
| <b>Q</b> R Code       |                                              |        |
|                       |                                              |        |
| Caricare la fattura * |                                              |        |
|                       |                                              |        |
|                       | Aggiungi un file con la funzione Drag & Dron |        |
|                       |                                              |        |
|                       | OPPORE                                       |        |
|                       | Cercare                                      |        |
|                       |                                              |        |
|                       |                                              | Avanti |
|                       |                                              | Availa |
|                       |                                              |        |

## Cliccare 'Avanti' per inviare l'offerta all'assicurazione

| ) IBAN                                                            |        |
|-------------------------------------------------------------------|--------|
| • QR Code                                                         |        |
| Caricare la fattura *                                             |        |
| Aggiungi un file con la funzione Drag & Drop<br>OPPURE<br>Cercare |        |
| ۱                                                                 | Avanti |